# DGX WORKFLOW UTILITIES

2023-03-14 Tue

by

**Philipp Denzel** 

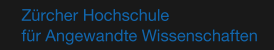

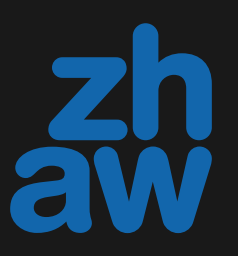

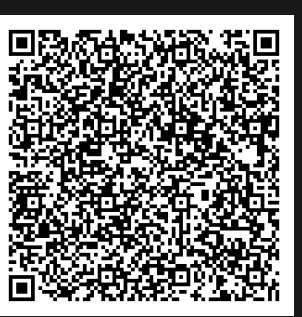

# TABLE OF CONTENTS

- DGX servers
- SSH setup for DGX servers
- Basic workflows
- Screen
- SLURM
- Docker 101
- Best practices for writing Dockerfiles

# **DGX SERVERS**

https://cai.cloudlab.zhaw.ch/index.html

- DGX.cloudlab.zhaw.ch
- DGX2.cloudlab.zhaw.ch
- DGX3.cloudlab.zhaw.ch
- DGX-A100.cloudlab.zhaw.ch

# **SSH SETUP FOR DGX SERVERS**

> mkdir -p ~/.ssh && cd ~/.ssh && ssh-keygen -t ed25519 -C "phdenzel@gmail.com"

Generating public/private ed25519 key pair. Enter file in which to save the key (/home/phdenzel/.ssh/id\_ed25519): dummy\_dgx\_id\_ed25519 Enter passphrase (empty for no passphrase): Enter same passphrase again: Your identification has been saved in dummy\_dgx\_id\_ed25519 Your public key has been saved in dummy\_dgx\_id\_ed25519.pub The key fingerprint is: SHA256:43+n+1hhz/EIRhlDJKJAdl+wqRIpFD2Nq0BlCNJxCbA phdenzel@gmail.com The keys randomart image is: +--[ED25519 256]--+ =0B0=+. 0.00= .=00=+.0 = . +E. 00. + 0 . . . . S 00. . . . . . 0 =0 . 0+ . .0. | ..+=. |

- Depending on your ssh client setup, I would still recommend setting a password and caching it with you ssh-agent, instead of generating a password-less key.
- On windows, I recommend WSL or the putty SSH-client.

+----[SHA256]----+

# Send the public key to DGX

> ssh-copy-id -i dummy\_dgx\_id\_ed25519.pub denp@dgx.cloudlab.zhaw.ch

- You're then asked for your ZHAW password one last time.
- Alternatively, copy the public key over with scp and add its contents to authorized\_keys.

# SSH config (optional)

```
Host dgx
 Hostname DGX.cloudlab.zhaw.ch
 User denp
 Port 22
 IdentityFile /home/phdenzel/.ssh/dgx_id_ed25519
Host dgx2
 Hostname DGX2.cloudlab.zhaw.ch
 User denp
 Port 22
 IdentityFile /home/phdenzel/.ssh/dgx_id_ed25519
Host dgx3
 Hostname DGX3.cloudlab.zhaw.ch
 User denp
 Port 22
 IdentityFile /home/phdenzel/.ssh/dgx_id_ed25519
Host dgxa100
 Hostname DGX-A100.cloudlab.zhaw.ch
 User denp
 Port 22
 IdentityFile /home/phdenzel/.ssh/dgx_id_ed25519
```

# SSH tunneling: binding ports

Create an Bind host port 8888 to dgx's port 53682

> ssh -L 8888:localhost:53682 dgx

or use dynamic port forwarding (SOCKS proxy on port 1080)

> ssh -D 1080 dgx

# **g ports** x's port 53682

# **BASIC WORKFLOWS**

- 1. SSH in to the DGX of your choice.
- 2. Build your docker image.
- 3. Spawn a (detachable) screen session.
- 4. Reserve resources via SLURM and start a shell
- 5. Launch a docker container
- 6. (Optionally) attach to the container interactively and run your job
- 7. (Detach,) detach, log out.
- 8. Log in (once the job is done) and clean any residuals (screen sockets, docker containers, etc.)

# Apache Airflow workflow

- 1. Log in to the DGX of your choice.
- 2. Build your docker image.

# 3. Create/Amend an Airflow DAG (directed acyclic graph) script in the dag/ directory

- Airflow will schedule the tasks of the DAG
- interface with SLURM
- launch containers/tasks

### DAGs

## • define DAG execution scripts: example docker.py

```
from ___future___ import annotations
import os
from datetime import datetime
from airflow import models
from airflow.operators.bash import BashOperator
from airflow.providers.docker.operators.docker import DockerOperator
ENV_ID = os.environ.get("SYSTEM_TESTS_ENV_ID")
DAG_ID = "docker_test"
with models.DAG(
    DAG_ID,
    schedule="@once",
    start_date=datetime(2021, 1, 1),
    catchup=False,
    tags=["example", "docker"],
) as dag:
    t1 = BashOperator(task_id="print_date", bash_command="date", dag=dag)
    t2 = BashOperator(task_id="sleep", bash_command="sleep 5", retries=3, dag=dag)
    t3 = DockerOperator(docker_url="unix://var/run/docker.sock", # Set your docker URL
                        command="/bin/sleep 30",
                        image="centos:latest",
                        network_mode="bridge",
                        task_id="docker_op_tester",
                        dag=dag)
    t4 = BashOperator(task_id="print_hello", bash_command='echo "hello world!!!"', dag=dag)
        t1
        >> [t2, t3]
```

>> t4 )

# SCREEN

## • screen allows to create session sockets on a (remote) host

## • single SSH connection, multiple terminals

- # Start a new named screen session:
  - screen -S session\_name
- # Start a new daemon and log the output to `screenlog.x`:

### screen -dmLS session\_name command

# Show open screen sessions (outside):

### screen -ls

# Reattach to an open screen:

### screen -r session\_name

# Detach from inside a screen:

### Ctrl + A, D

# Show all shortcuts:

### Ctrl + A, ?

# Create a new window inside a session:

### Ctrl + A, c

# Hsplit/VSplit/unsplit a terminal into multiple frames:

Ctrl + A, S/|/X

# Cycle window focus:

Ctrl + A, Tab

# **SLURM**

- SLURM is a resource and workload manager
- several program commands (typically prefixed with S)
  - squeue: inspect batch queue of running and planned jobs
  - sbatch: submit a batch script to the queue
  - srun: directly submit a resource allocation request and execute an application

## I typically use

srun --job-name=denp-experiment --pty --ntasks=1 --cpus-per-task=4 --mem=32G --gres=gpu:1 bash

# **DOCKER 101**

- What is Docker?
  - Platform for packaging, shipping, and running applications in docker containers.
- What is a container?
  - A container encompasses all dependencies and configurations needed to run an application.
    - portable, runnable on different platforms
    - applications are not installed on the OS, but in the (isolated) docker environment
    - made from docker *images*

# **DOCKER 101**

- What are images?
  - Images contain the "instructions" aka *layers* how to create containers.
- Docker vs VMs?
  - OS have three layers (hardware, kernel, and applications), while VMs virtualize the kernel and applications layer (and sometimes even emulate hardware components), docker only abstracts the applications layer and runs on the hosts kernel.
    - docker has to be compatible with the host kernel (or provide further partial abstraction of the kernel)

# **Basic commands**

# List all docker containers (running and stopped):

### docker ps --all

# Start a detached container from an image, with a custom name:

docker run -d --name <container\_name> image

# Start or stop an existing container:

### docker start|stop container\_name

# Display the list of already downloaded images:

### docker images

# Open a shell inside a running container:

### docker exec -it container\_name bash

# Remove a stopped container:

### docker rm container\_name

# Remove a cached image:

### docker rmi image\_id

# Fetch and stream the logs of a container:

### docker logs -f container\_name

## docker.service

Start docker service (on linux w/ systemd)

sudo systemctl start docker.service

or enable it on startup (on linux w/ systemd)

sudo systemctl enable --now docker.service

# docker images

# List images

> docker images

| REPOSITORY | TAG             | IMAGE ID     | CREATED      |
|------------|-----------------|--------------|--------------|
| denp/base  | latest          | 87b30d5cd1bc | 25 hours ago |
| python     | 3.10.9-bullseye | eadf3ec97427 | 4 weeks ago  |

SIZE 1.61GB 917MB

# docker ps

## List (all) containers

> docker ps -a

CONTAINER ID CREATED IMAGE COMMAND 649de6effa65 denp/base:latest "/bin/bash" 6 seconds ago denp/base:latest 8 seconds ago 79f278c80ae0 "/bin/bash" denp/base:latest "/bin/bash" 25 seconds ago 4dc58367055c

| S | STATUS |     |         |     |       | PORTS | NAM | 1ES   |
|---|--------|-----|---------|-----|-------|-------|-----|-------|
| E | Exited | (0) | 6 secon | ds  | ago   |       | xer | nodoc |
| E | Exited | (0) | 7 secon | ds  | ago   |       | pea | acefu |
| E | Exited | (0) | 24 seco | nds | s ago |       | qui | lrky_ |
|   |        |     |         |     |       |       |     |       |

## docker build

## Build images (and tag them with <short\_name>/<descriptor>)

> docker build -t denp/base base

```
Sending build context to Docker daemon 2.56kB
Step 1/5 : FROM python:3.10.9-bullseye AS basebuilder
 ---> eadf3ec97427
Step 2/5 : ENV DEBIAN_FRONTEND=noninteractive LANG=C.UTF-8 LC_ALL=C.UTF-8
 ---> Using cache
 ---> a9a75ecd566b
. . .
Removing intermediate container 5c62a569df52
 ---> ce9d93010e84
Successfully built ce9d93010e84
Successfully tagged denp/base:latest
```

### docker run

## Run a container interactively (and remove on exit)

> docker run --rm -it denp/base:latest

### Run a container detached

> docker run -d denp/base:latest

## Run a container with an attached docker volume (and )

> docker run -it -v [volume\_name]:[path/in/container] denp/base bash;

## Run a container with 32G size of tmpfs / dev/shm, i.e. RAM

> docker run -it --shm-size=32g denp/base bash;

### Run a container and attach a docker volume

> docker run -it -p 8889:8888 denp/base bash;

## docker volume

## • It is possible to bind/mount local volumes to docker containers

List/remove volumes

> docker volume ls/rm [volume\_name]

• To create a volume from an existing file/folder/dataset use

docker volume create -o o=bind,ro -o type=none -o device=/cluster/data/<name>/path/to/folder [volume\_name]

## docker network

- Docker uses sandboxed networks
  - on default each container's network is isolated
  - multiple containers can run/communicate in the same network if specified

List/create/remove networks

> docker network ls/create/rm [network\_name]

# **BEST PRACTICES FOR WRITING DOCKERFILES**

https://docs.docker.com/develop/develop-images/dockerfilebest-practices/

- Create Dockerimages for the tests
  - 1 container  $\rightarrow$  1 test
- We should stick to some conventions to minimize container sizes and overhead

# Base images

- nvidia/cuda:12.0.1-base-ubuntu22.04
- if cuDNN is needed: nvidia/cuda:12.0.1-cudnn8-runtime-ubuntu22.04
- if CUDA compiler is needed: nvidia/cuda:12.0.1-cudnn8-devel-ubuntu22.04

n8-runtime-ubuntu22.04 -cudnn8-devel-ubuntu22.04

# Update repositories and clean up

RUN apt-get -y update && apt-get install -y \
 build-essential git git-lfs cmake gfortran \
 libboost-all-dev libboost-python-dev libblas-dev liblapacke-dev libfftw3-dev libgsl-dev \
 casacore-dev libcfitsio-dev wcslib-dev \
 && rm -rf /var/lib/apt/lists\*/

# Sort layers according to the change frequency

This will use more resources

FROM python:3.10.9-bullseye

WORKDIR /app COPY . /app RUN pip install -r requirements.txt CMD ["python", "src/app.py"]

compare to

FROM python:3.10.9-bullseye

WORKDIR /app COPY requirements.txt /app RUN pip install -r requirements.txt COPY . /app CMD ["python", "src/app.py"]

# Multi-stage

## • if you need to install libraries just for building dependencies, use multi-stage builds

FROM alpine/git:2.36.3 as downloader

```
# Clone utility script
RUN <<EOF
cat <<'EOE' > /clone.sh
mkdir -p repositories/"$1" && cd repositories/"$1" && git init && git remote add origin "$2" && git fetch orig
EOE
EOF
RUN . /clone.sh ska https://github.com/phdenzel/ska.git 9a5a4411d8c77b4dc9916accce1f0501062d6375 \
    && rm -rf data doc scripts/*.py scripts/*.rs **/*.ipynb
# Build dependencies
FROM python:3.10.9-bullseye AS builder
ENV DEBIAN_FRONTEND=noninteractive \
    LANG=C.UTF-8 \
    LC_ALL=C.UTF-8 \
    PYTHONDONTWRITEBYTECODE=1 \
    PYTHONUNBUFFERED=1
# Install build dependencies
RUN apt-get update && apt-get install -y build-essential git git-lfs cmake gfortran libboost-all-dev libboost-
    && rm -rf /var/lib/apt/lists/*
ENV ROOT=/ska
COPY --from=downloader /git/repositories/ska ${ROOT}
RUN cd ${ROOT} && make && make install
RUN --mount=type=cache,target=/root/.cache/pip \
    pip install -r ${ROOT}/requirements.txt
```

```
FROM python:3.10.9-bullseye
```

COPY --from=builder \${ROOT}/repositories/ska /ska COPY . / ENTRYPOINT ["/ska/docker/entrypoint.sh"]